## How to Send and Receive Messages from the CCC Portal

| Sending<br>Message | <ul> <li>The table below reviews the steps necessary to send a message to an appraiser from the CCC Portal:</li> </ul> |  |  |  |  |  |  |
|--------------------|----------------------------------------------------------------------------------------------------|--|--|--|--|--|--|
| Step               | Action                                                                                                    |  |  |  |  |  |  |
| 1                  | From the Claim Folder, click the <b>Create Claim Folder Note</b> link.                                                 |  |  |  |  |  |  |
|                    | CCC INFORMATION<br>SERVICES INC.                                                                                       |  |  |  |  |  |  |
|                    | Actions Data Contacts                                                                                                  |  |  |  |  |  |  |
|                    | Common Actions<br>Change Claim Folder TL Indicator<br>Create Claim Folder Note<br>Upload Documents                     |  |  |  |  |  |  |
|                    | Contact Customer                                                                                                    |  |  |  |  |  |  |
| 2                  | The Create Note window opens. Enter the note information as needed.                                                    |  |  |  |  |  |  |
| 3                  | Once you have entered the note information, click the <b>Save and Notify</b> button.                                   |  |  |  |  |  |  |

Continued on next page

## CCC

## How to Send and Receive Messages from the CCC Portal, Continued

## Sending

Messages,

continued

| Step | Action                                                                                                    |  |  |  |  |  |  |  |
|------|----------------------------------------------------------------------------------------------------|--|--|--|--|--|--|--|
| 4    | Use the check boxes to indicate the appraiser you wish to send the message to or enter an email address.                                                                               |  |  |  |  |  |  |  |
|      | Notify       Claim Reference ID: TEST-07202016_2       Choose Contact(s) To Be Notified                                                                                                |  |  |  |  |  |  |  |
|      | Contact Type                                                                                                    |  |  |  |  |  |  |  |
|      | APPRAISER, ADJUSTER Staff Appraiser                                                                                                    |  |  |  |  |  |  |  |
|      | Allen, Michael Adjuster                                                                                                    |  |  |  |  |  |  |  |
|      | GRAYSON, MARK Office Contact                                                                                                    |  |  |  |  |  |  |  |
|      | Joe, Driver Vehicle Owner                                                                                                    |  |  |  |  |  |  |  |
|      | Forward to Email(s)(optional) separate multiple email addresses by ; (ie. testuser@cccis.com,testadjuster@cccis.com) Cancel Notify                                                     |  |  |  |  |  |  |  |
| 5    | Click the <b>Notify</b> button.                                                                                                    |  |  |  |  |  |  |  |
| 6    | The note is now viewable in the History section of the Claim Folder. To review the note, click the hyperlink in the <b>Event/ Note</b> section:                                        |  |  |  |  |  |  |  |
|      | History Items         Date/Time ▼ ▼       From ▼       Category ▼       Event / Note         07/26/2016 8:17 AM CDT       APPRAISER, ADJUSTER       ● TEST Example<br>Sample intessage |  |  |  |  |  |  |  |

Receiving a To view messages sent to you in the CCC Portal, you can go to the Message section on your home page or the History section of the Claim Folder.

| Messages        |  |          |                            |      |                    |                                  |  |  |  |
|-----------------|--|----------|----------------------------|------|--------------------|----------------------------------|--|--|--|
| New             |  | Priority | Date                       | From | Claim Reference ID | Message                          |  |  |  |
| *               |  |          | 07/15/2016 10:24:24 AM CDT |      | FinalTest1         | Estimate approved for FinalTest1 |  |  |  |
| *               |  |          | 07/15/2016 10:19:19 AM CDT |      | bmason-05          | Manual Assign                    |  |  |  |
| Delete Messages |  |          |                            |      |                    |                                  |  |  |  |